# ePACT2 User Guide

## ASTRO PU and Standard PU Reports

## **Contents**

| ASTRO and Standard PU Reports | .2 |
|-------------------------------|----|
| Getting Help                  | .4 |

### **ASTRO and Standard PU Reports**

The Standard PU and ASTRO PU 2013 columns can be found in the following folder:

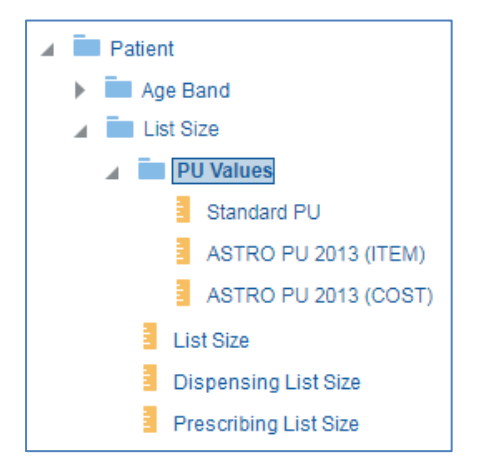

To run analyses with these columns in use the following steps:

1. Include the columns and filters you wish to return data for.

In this example I am running the data for August 2018, 'Newcastle Gateshead CCG' and Chapter 5. The data will be returned at practice level showing Items and 'ASTRO PU 2013 (Item) for each practice.

| Selected Colum                           | ıs                    |        |                         |                  |                        |  |
|------------------------------------------|-----------------------|--------|-------------------------|------------------|------------------------|--|
| Time Period HS England Prescribing Organ |                       | ations | Drug / Appliance        | Reporting Fields | PU Values              |  |
| Year Month 🔅                             | HS Practice plus Code | ¢      | BNF Chapter plus Code 🔅 | Items 🔅          | ASTRO PU 2013 (ITEM) 🏠 |  |
| -4-                                      |                       | -4-    |                         |                  | -                      |  |
|                                          |                       |        |                         |                  |                        |  |
|                                          |                       |        |                         |                  |                        |  |

2. Once you have set up your analysis select the 'Advanced' tab

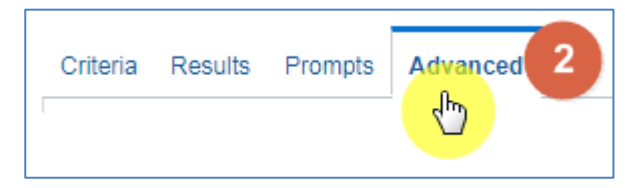

 Scroll down to the 'Advanced SQL Clauses' section from here select 'Show Total value for all measures on unrelated dimensions'

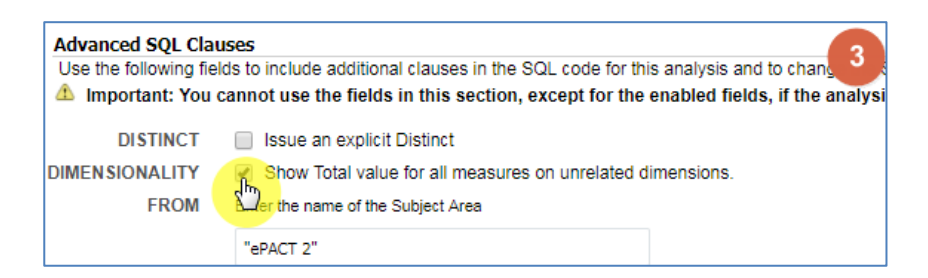

#### 4. Select 'Results'

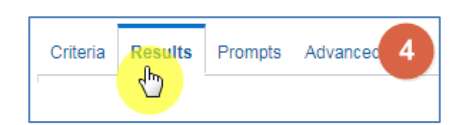

#### 5. You results will then return to show 'ASTRO PU 2013 (ITEM)'

| Table [A] 🚾 🖉 🕻 |                                                     |                          |       |                         |  |  |  |  |  |
|-----------------|-----------------------------------------------------|--------------------------|-------|-------------------------|--|--|--|--|--|
| Year<br>Month   | HS Practice plus Code                               | BNF Chapter plus<br>Code | Items | ASTRO PU 2013<br>(ITEM) |  |  |  |  |  |
| 201808          | 108 RAWLING ROAD(RAWLING ROAD PRACTICE)<br>(A85609) | Infections (05)          | 65    | 22,238                  |  |  |  |  |  |
| 201808          | AVENUE MEDICAL PRACTICE (A86007)                    | Infections (05)          | 84    | 27,951                  |  |  |  |  |  |
| 201808          | BEACON VIEW MEDICAL CENTRE (A85026)                 | Infections (05)          | 292   | 57,264                  |  |  |  |  |  |
| 201808          | BENFIELD PARK MEDICAL GROUP (A86023)                | Infections (05)          | 701   | 102,882                 |  |  |  |  |  |
| 201808          | BENSHAM FAMILY PRACTICE (A85002)                    | Infections (05)          | 212   | 61,932                  |  |  |  |  |  |
| 201808          | BETTS AVENUE MEDICAL GROUP (A86030)                 | Infections (05)          | 541   | 125,397                 |  |  |  |  |  |
| 201808          | BEWICK ROAD SURGERY (A85017)                        | Infections (05)          | 289   | 60,187                  |  |  |  |  |  |

### **Getting Help**

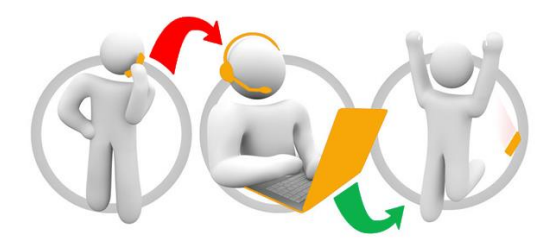

#### Additional training material and user guides

The NHSBSA has developed a number of how to guides to help you get the best out of ePACT2. These can be found at: <u>Additional User Guides</u>

#### WebEx sessions

WebEx will be provided on a number of different topics and features. More information about these can be found here: <u>WebEx Training</u>